## How to download DLNA application

**©DLNA** application can be downloaded from Play store or App store.

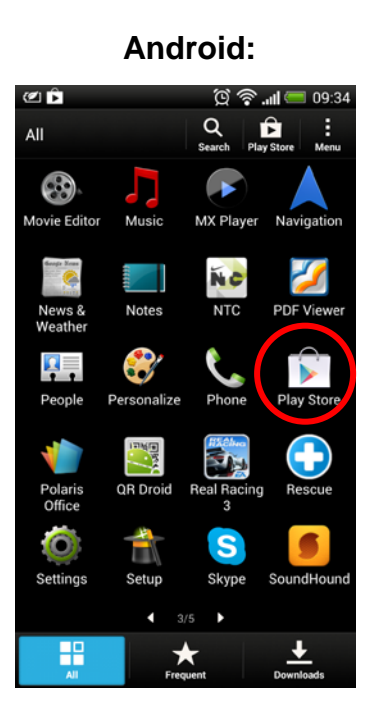

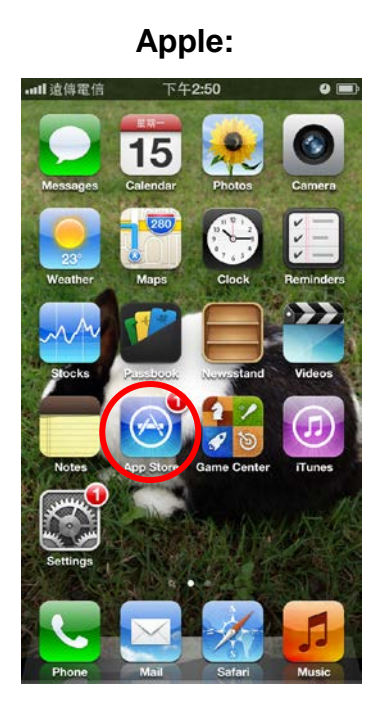

- 1. How to download DLNA application from Play store. (For Android)
  - Step 1: Run Play store APP and search DLNA application by using EZ-DMS keyword. After completed searching, please click EZ-DMS icon to install the application.

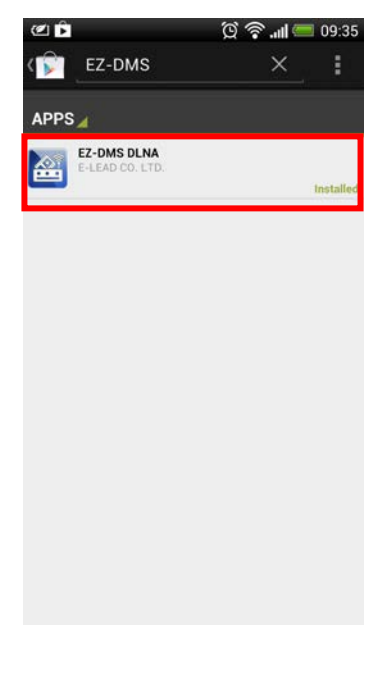

Step 2: Click install icon and accept it to download application.

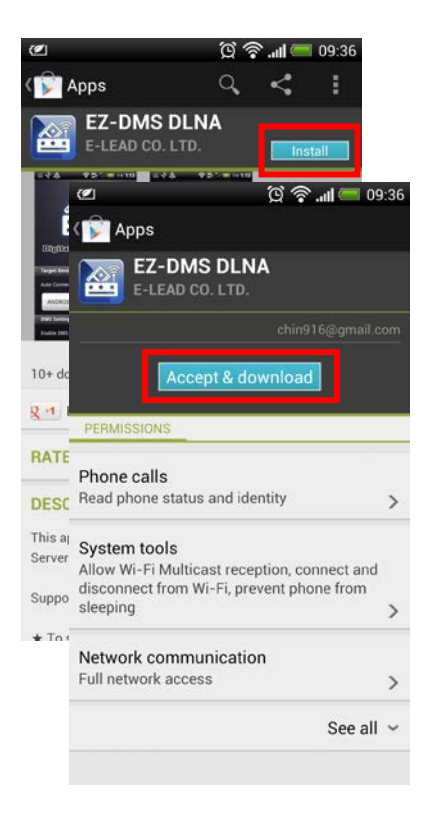

**Step 3:** After finished downloading, it will automatically install application.

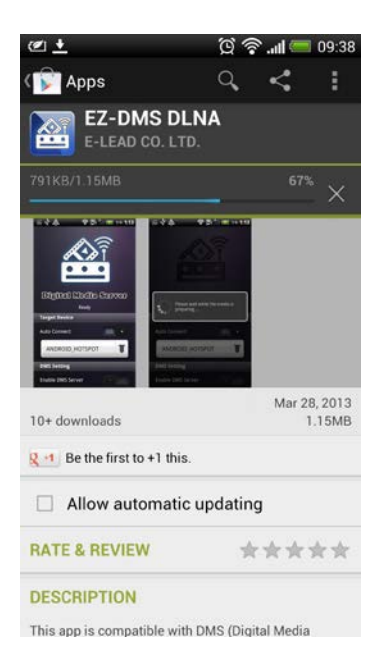

**Step 4:** You will see an EZ-DMS icon on your desktop if installation has been completed.

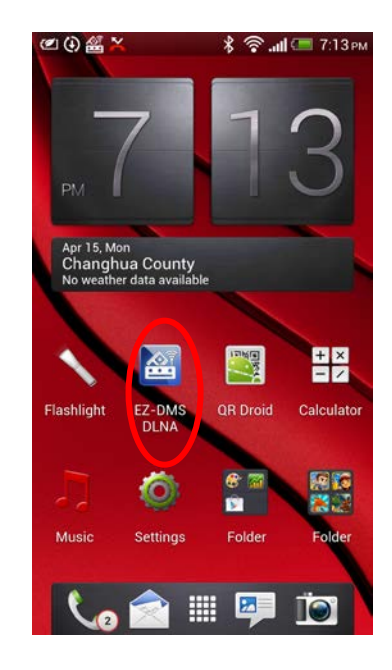

## 2. How to download DLNA application from App store. (For Apple)

Step 1: Run App store APP and search DLNA application by using DMSd keyword. After completed searching, please click FREE icon to install the application.

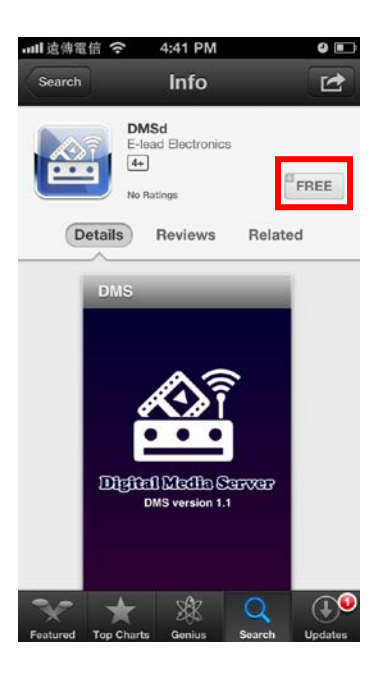

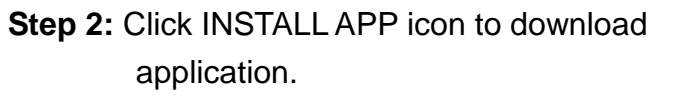

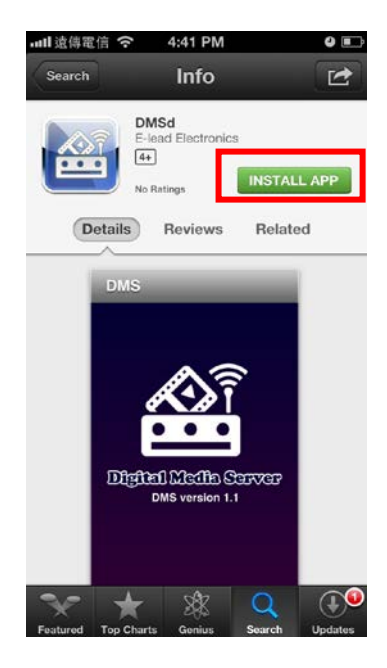

**Step 3:** After finished downloading, it will automatically install application.

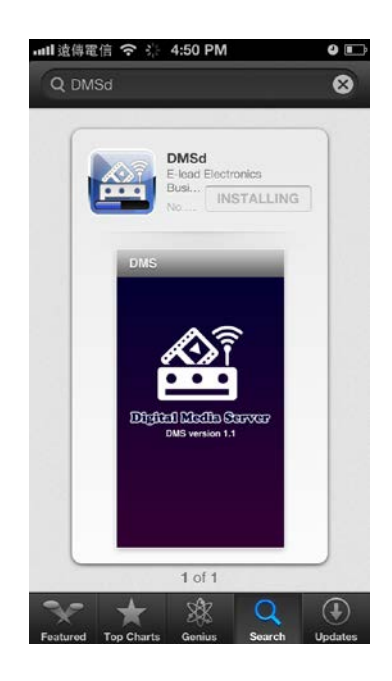

**Step 4:** You will see a DMS icon on your desktop if installation has been completed.

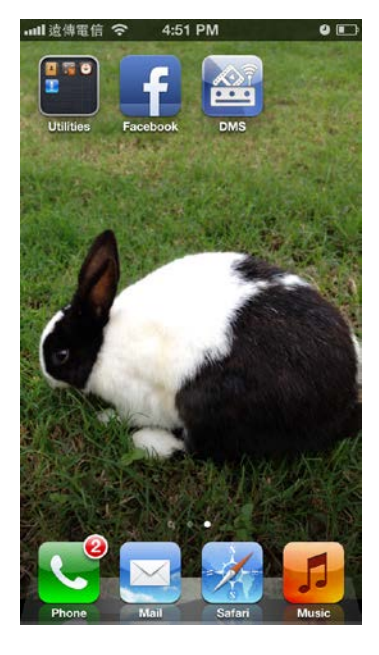